# **D-Link** Návod na rychlou instalaci

This product works with the following operating system software: Windows XP, Windows 2000, Windows Me, Windows 98SE

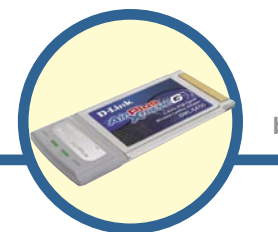

# DWL-G650

AirPlus Xtreme G 2.4 GHz bezdrátový Cardbus adaptér

# Než začnete

Musíte mít minimálně následující vybavení:

- Přenosný počítač s volným 32bitovým Cardbus slotem
- Procesor min. 300 MHz a 32 MB operační paměti
- Správně nainstalovaný a fungující ovladač Cardbus na přenosném počítači
- Přístupový bod 802.11g nebo 802.11b (pro infrastrukturní režim) nebo jiný 802.11g nebo 802.11b bezdrátový adaptér (pro režim Ad-Hoc – peer-to-peer)

# Zkontrolujte obsah dodávky

Při nákupu DWL-G650 jsou dodávány tyto položky:

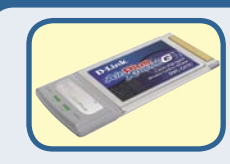

DWL-G650 AirPlus Xtreme G 2.4GHz bezdrátový Cardbus adaptér

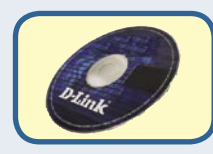

CD-ROM CD-ROM (obsahující ovladače, návod a záruční informace)

Pokud některá z položek chybí, kontaktujte prodejce.

### Vložte CD-ROM D-Link do vašeho počítače

Zapněte počítač a vložte D-Link AirPlus Xtreme DWL-G650 Driver CD do CD-ROM mechaniky.

Následující pokyny jsou předváděny ve **Windows XP**. V ostatních verzích operačního systému Windows jsou kroky a okna podobné.

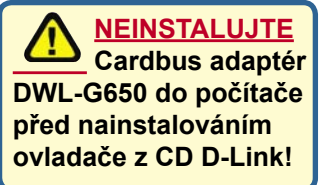

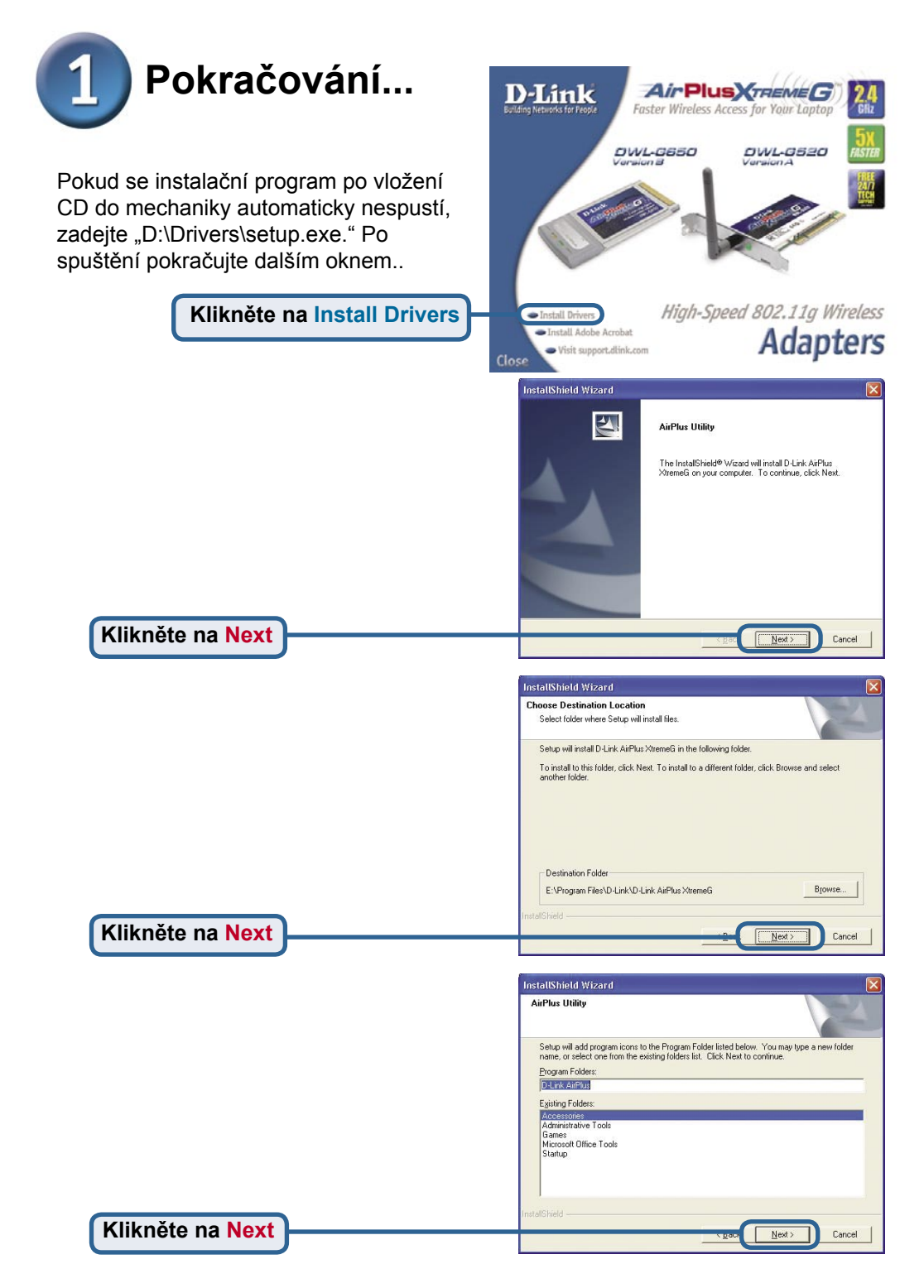

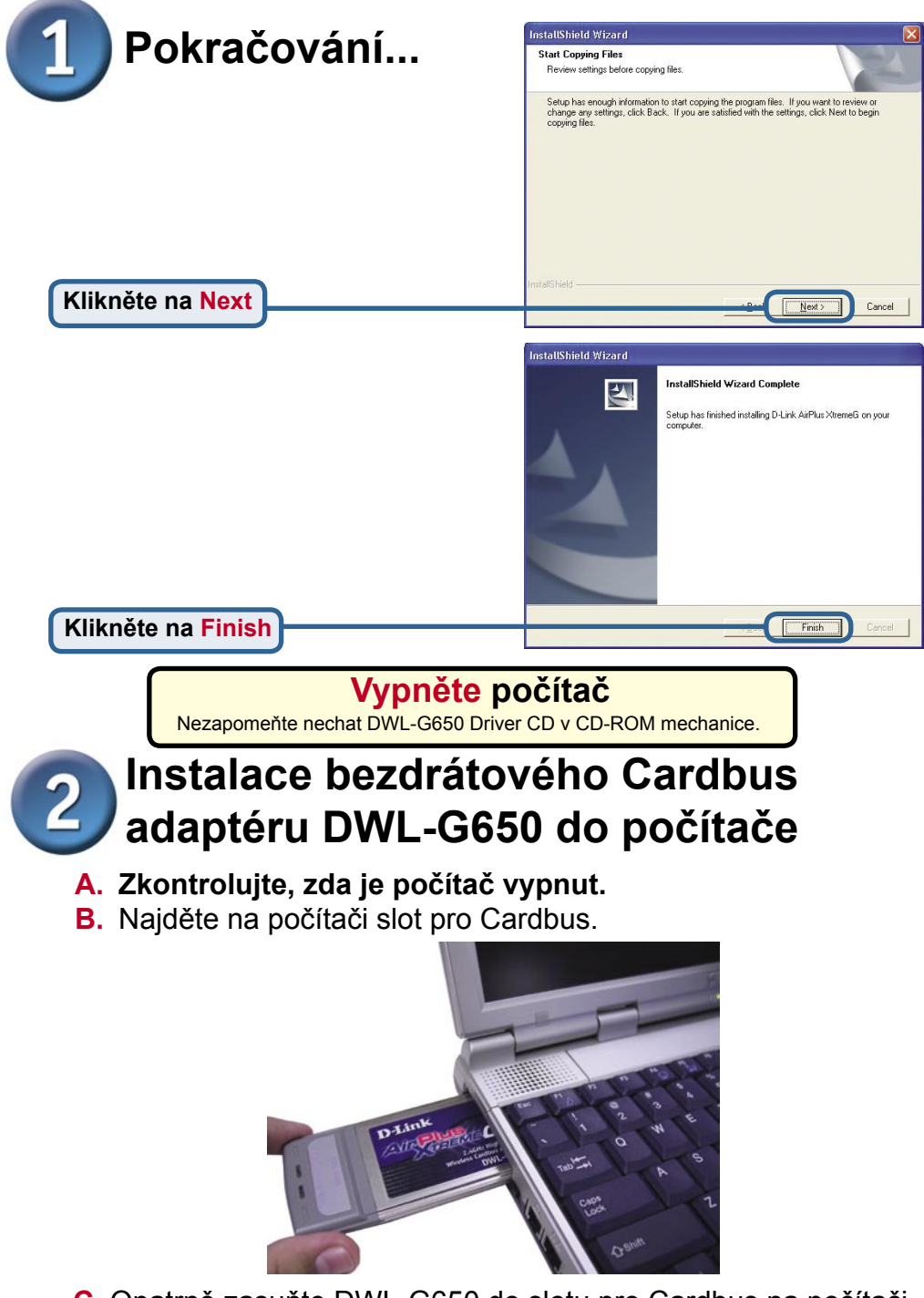

C. Opatrně zasuňte DWL-G650 do slotu pro Cardbus na počítači (viz obrázek).

32bitový konektor Tento konektor se zasunuje do slotu pro Cardbus na počítači.

Indikátor Link/Activity Indikuje, že je DWL-G650 správně nainstalován, když je počítač zapnut, a bliká, když se přenáší data

> Anténa Pro připojení k bezdrátovým sítím 802.11b.

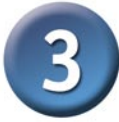

### Restartujte počítač

Když restartujete počítač, může se objevit okno **Průvodce přidáním nového hardwaru** (Found New Hardware Wizard) **(Windows XP):** 

Zvolte Nainstalovat software automaticky (doporučeno) (Install the software automatically (Recommended)

Klikněte na Další

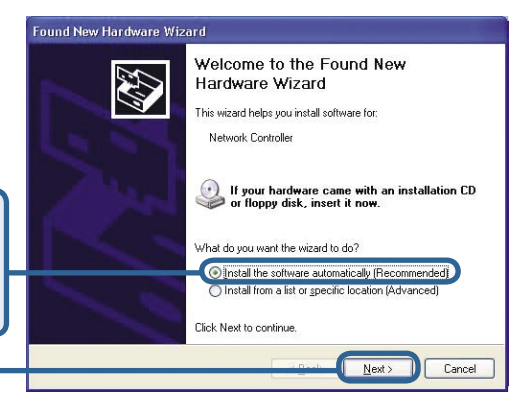

### Found New Hardware Wizard

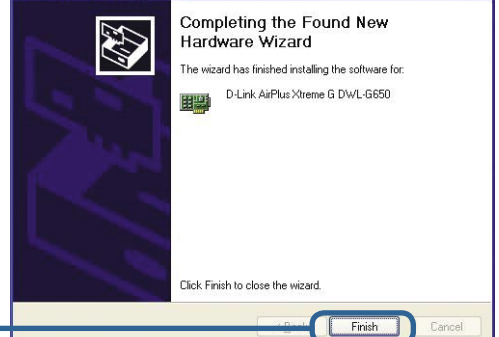

Klikněte na Dokončit (Finish) pro dokončení instalace.

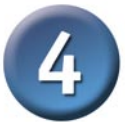

### Instalace je hotova!

Pokud jste provedli instalaci ve Windows XP, 2000, ME nebo 98SE, spustí se automaticky **konfigurační program** D-Link AirExteme DWL-G650 a v pravém dolním rohu pracovní plochy (na hlavní liště) se objeví ikona tohoto programu. **Je-li ikona ZELENÁ**, **pak jste úspěšně nainstalovali DWL-G650**, **jste připojeni k bezdrátové síti a jste připraveni komunikovat!** 

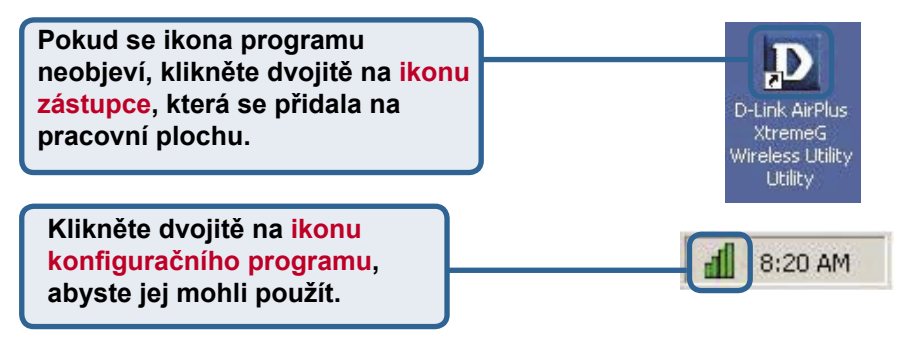

### Dodatek

**Wi-Fi Protected Access** (WPA), je Wi-Fi standard, který byl navržen pro zlepšení bezpečnostních funkcí WEP. Tato technologie umožňuje pracovat s Wi-Fi zařízeními, která byla vybavena WEP (tj. jako softwarový upgrade ke stávajícímu hardwaru), oproti WEP má však dvě vylepšení:

 Lepší šifrování dat pomocí Temporal Key Integrity Protocol (TKIP)
Verifikaci uživatelů pomocí Extensible Authentication Protocol (EAP) přes RADIUS server.

Povšimněte si, že WPA je dočasný standard, který bude nahrazen standardem IEEE 802.11i, až bude dokončen.

**WPA** - **Wi-Fi Protected Access** autorizuje a verifikuje uživatele bezdrátové sítě. WPA používá silnější zabezpečení než WEP a je založen na klíči, který se v pravidelných intervalech automaticky mění. Tento režim vyžaduje, aby byl v síti RADIUS server.

**WPA-PSK** - Režim **Pre-Shared Key** znamená, že bezdrátový klient a směrovač musí mít stejný přístupový kód (passphrase), aby mohly navázat bezdrátové spojení. V tomto režimu není vyžadován RADIUS server.

### Dodatek (pokr.)

Chcete-li ve Windows XP použít konfigurační program Xtreme G utility, postupujte podle následujících kroků.

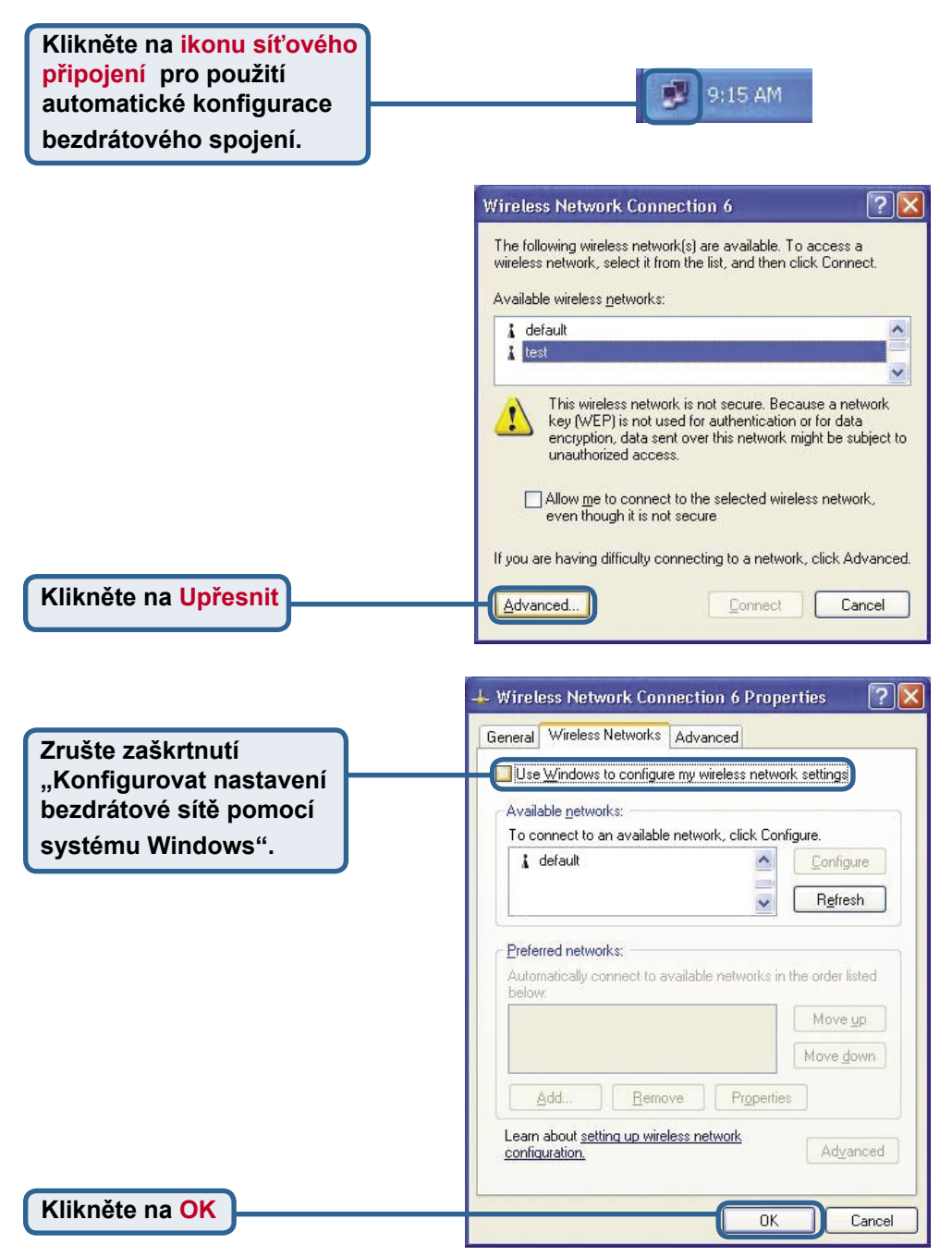

### Dodatek (pokr.)

### Použití konfiguračního programu

A. Status: Zobrazuje MAC adresu přístupového bodu, který je připojen k DWL-G650. B. SSID: Service Set Identifier je jméno přidělené bezdrátové síti. Výchozí nastavení SSID je default. **C. TxRate:** Výchozí nastavení rychlosti vysílání je Auto; to znamená, že rychlost určí automaticky DWL-G650 podle vzdálenosti od přístupového bodu.

### D D-Link AirPlus Xtreme G Wireless Utility

| <u>onfiguration</u> | B) SSID                                        | Associated BSSID=00.00.00.00.00.00.00 |                              |                 |        |
|---------------------|------------------------------------------------|---------------------------------------|------------------------------|-----------------|--------|
| ncryption           | C Tx Rate                                      | 54                                    | Mbps                         |                 |        |
| ite Survey          | D Channel                                      | 6                                     |                              | Rescan          |        |
| <u>About</u>        | E – Link Quality/Signal Streng<br>Link Quality |                                       | gth<br>93 %                  | Signal Strength | 93 %   |
|                     | Data Rate                                      |                                       | ) Kbps                       | Receive         | 0 Kbps |
|                     |                                                |                                       | 1000<br>1000<br>1000<br>1000 |                 |        |

D. Channel: Zobrazuje informaci o kanálu. Výchozí nastavení kanálu je 6 a volba je automaticky určena DWL-G650. E. Link Quality / Signal Strength: Link Quality zobrazuje kvalitu bezdrátového spojení DWL-G650 s přístupovým bodem. Signal Strength reprezentuje sílu bezdrátového signálu mezi přístupovým bodem a DWL-G650. Hodnotě v procentech odpovídá sloupcový graf.

F. Data Rate:

Zobrazuje graficky statistiky odeslaných a přijatých dat.

### Dodatek (pokr.)

G. SSID: Service Set Identifier je jméno přidělené bezdrátové síti. Výchozí nastavení SSID je default. Změňte jméno tak, aby odpovídalo nastavení SSID na existujícím bezdrátovém směrovači nebo přístupovém bodu.

H. Wireless Mode: Výchozí nastavení režimu je Infrastructure. Režim Ad-Hoc se používá pro sítě peer-to-peer.

I. AdHoc Band: Určuje Ad-Hoc Band používané 802.11b/g při nastavení Ad-Hoc sítě.

### D D-Link AirPlus Xtreme G Wireless Utility Link Info. G SSID default H Wireless Mode SUPER G Infrastructure ✓ 11B AdHoc Band SiteSurvey ✓ 11G J Channel 6 K Tx Rate Auto Ŧ Power Mode Continuous Access Mode 🔻 Cancel Apply

J. Channel: Výchozí nastavení kanálu je 6. Volba kanálu je automaticky určena adaptérem DWL-G650 podle nastavení kanálu přístupového bodu vybraného pro připojení. Pro změnu nastavení kanálu musí být Wireless Mode nastaven na Ad-hoc. K. TxRate: Můžete nastavit rychlost vysílání tak, abyste dosáhli nejlepšího možného signálu podle způsobu použití spojení a podmínek prostředí. L. Power Mode: Výchozí nastavení režimu napájení je Continuous Access Mode (režim stálého přístupu). Tento režim spotřebovává nejvíce energie. Maximum Power Save — toto nastavení spotřebovává nejméně enegie. Power Save — toto nastavení spotřebovává střední množství energie.

M. Support Band: Při výchozím nastavení bude DWL-G650 vyhledávat 802.11b/g sítě a připojovat se k nim. Při spojení s jinými výrobky řady D-Link AirPlus Xtreme G, bude mít režim SuperG rychlost přenosu dat 108 Mb/s.

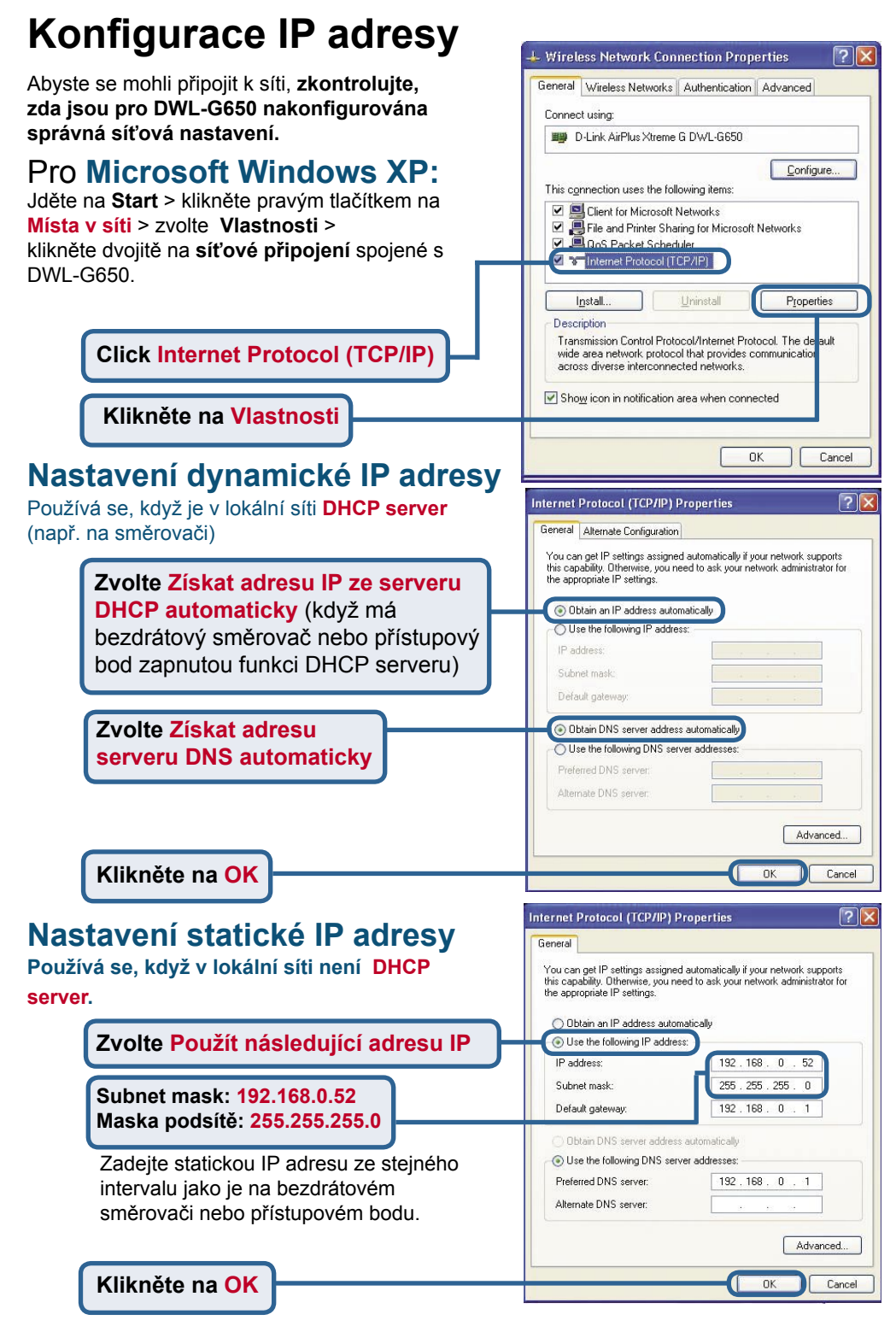

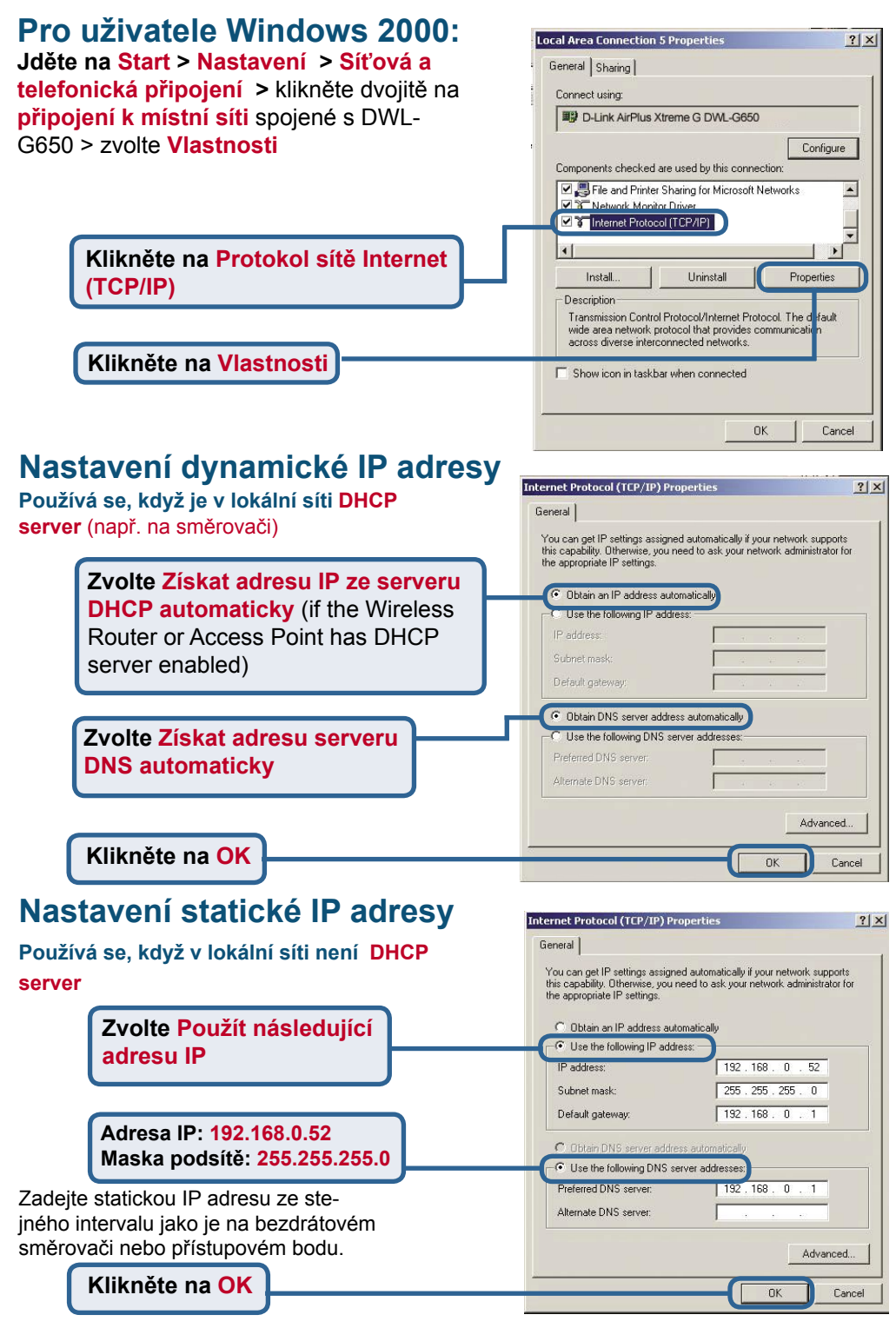

# **MEMO** \_

# Technická podpora

Aktualizované verze software a uživatelských příruček najdete na webové stránce firmy **D-Link**.

D-Link poskytuje svým zákazníkům bezplatnou technickou podporu.

Zákazníci mohou kontaktovat oddělení technické podpory přes webové stránky, mailem nebo telefonicky

Web: http://www.dlink.de E-Mail: support@dlink.de Telefon: +49 (1805)-2787

**Telefonická podpora je v provozu:** PO-ČT od 08.00 do 19.00 PÁ od 08.00 do 17.00

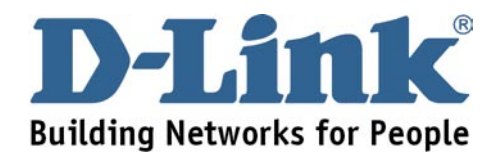